## Cisco Business Wireless Access Point에서 이메 일 인증 및 RADIUS 어카운팅을 사용하여 게스트 네트워크 구성

### 목표

이 문서의 목적은 Cisco CBW(Business Wireless) 액세스 포인트(AP)에서 이메일 인증 및 RADIUS 어카운팅을 사용하여 게스트 네트워크를 구성하는 방법을 보여 주는 것입니다.

### 적용 가능한 디바이스 | 소프트웨어 버전

- 140AC(데이터 시트) | 10.0.1.0 (최신 다운로드)
- 145AC(데이터 시트) | 10.0.1.0 (최신 다운로드)
- 240AC<u>(데이터시트)</u> | 10.0.1.0(<u>최신 다운로드</u>)

### 소개

CBW AP는 더 높은 성능, 더 높은 액세스 및 고밀도 네트워크를 위해 최신 802.11ac Wave 2 표준 을 지원합니다.강력한 모바일 최종 사용자 환경을 위해 매우 안전하고 안정적인 무선 연결을 통해 업계 최고의 성능을 제공합니다.

RADIUS(Remote Authentication Dial-In User Service)는 디바이스가 네트워크 서비스를 연결하고 사용하기 위한 인증 메커니즘입니다.중앙 집중식 인증, 권한 부여 및 계정 관리 용도로 사용됩니다.

일반적으로 RADIUS 서버는 사용자 이름 및 비밀번호를 포함하여 입력한 로그인 자격 증명을 통해 사용자의 ID를 확인하여 네트워크에 대한 액세스를 제어합니다.이메일 주소 인증을 사용하여 게스 트 네트워크를 구성하면 사용되는 이메일 ID가 RADIUS 계정 관리 서버로 전송되고 나중에 마케팅 정보 전송과 같은 용도로 저장됩니다.

## 목차

- <u>CBW AP에서 RADIUS 구성</u>
- <u>게스트 네트워크 구성</u>
- <u>모니터링</u>
- Radius 계정 관리 서버를 사용하여 추적

### CBW AP에서 RADIUS 구성

RADIUS를 구성하는 단계는 <u>Cisco Business Wireless Access Point에서 RADIUS 구성</u>에 <u>대한</u> 기사 <u>를</u> 참조하십시오.

### 게스트 네트워크 구성

이메일 주소 인증을 사용하도록 게스트 무선 네트워크를 설정하려면 다음을 수행합니다.

#### 1단계

유효한 사용자 이름과 비밀번호를 사용하여 CBW AP에 로그인합니다.

cisco Business

# Cisco Business Wireless Access Point

Welcome! Please click the login button to enter your user name and password

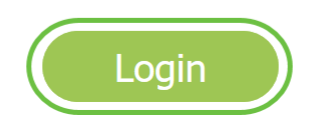

### 2단계

게스트 네트워크를 구성하려면 Wireless Settings(무선 설정) > WLANs(WLAN)로 이동합니다.

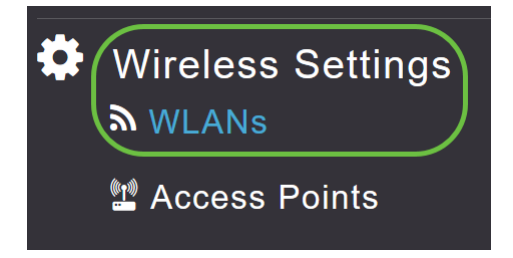

### 3단계

Add new WLAN/RLAN(새 WLAN/RLAN 추가)를 클릭합니다.

| WLANs      |          |            |      |      |                 |              |
|------------|----------|------------|------|------|-----------------|--------------|
| Active     | WLANs 2  | Active RLA | Ns 1 |      |                 |              |
|            |          |            |      |      |                 |              |
| Add new WI | LAN/RLAN |            |      |      |                 |              |
| Action     | Active   | Туре       | Name | SSID | Security Policy | Radio Policy |

### 4단계

팝업 창의 *General* 탭에서 Profile Name*을 입력합니다*.SSID 필드가 자동으로 채워집니다.Enable 옵션을 밀어 **Apply**를 클릭합니다.

| Add new WLAN/RLAN       |                                            | ×                    |
|-------------------------|--------------------------------------------|----------------------|
| General WLAN Security V | 'LAN & Firewall Traffic St                 | naping Scheduling    |
| WLAN ID                 | 2                                          | •                    |
| Туре                    | WLAN                                       | •                    |
| Profile Name *          | GuestEmail                                 | 2                    |
| SSID *<br>WLA           | GuestEmail<br>Ns with same SSID can be con | 3<br>figured, unless |
| laye                    | r-2 security settings are differ           | ent.                 |
| Enable                  | ● ④                                        |                      |
| Radio Policy            | ALL                                        | · 😯                  |
| Broadcast SSID          |                                            |                      |
| Local Profiling         | • •                                        |                      |
|                         |                                            | 5                    |
|                         | $\odot$                                    | Apply 🛞 Cancel       |

### 5단계

WLAN *Security(WLAN 보안*) 탭으로 이동하고 *Guest Network(게스트 네트워크)를 활성화합니다. Access Type* 드롭다운 메뉴에서 **Email Address**(이메일 주소)를 선택합니다.Apply를 **클릭합니다**.

| Add new WLAN/RLAN                                                | X                |
|------------------------------------------------------------------|------------------|
| General WLAN Security VLAN & Firewall Traffic Shaping Scheduling |                  |
| Guest Network                                                    |                  |
| MAC Filtering 🕖 🕜                                                |                  |
| Captive Portal Internal Splash Page •                            |                  |
| Access Type Email Address v 🖓 3                                  |                  |
| ACL Name(IPv4) None v                                            |                  |
| ACL Name(IPv6) None v                                            |                  |
|                                                                  |                  |
|                                                                  | 3                |
|                                                                  | O Apply O Cancel |

### 모니터링

사용자가 인증을 위해 게스트 네트워크에 이메일 주소를 입력하면 AP의 웹 사용자 인터페이스

(UI)에서 클라이언트 정보를 볼 수 있습니다.

이렇게 하려면 AP의 웹 UI에서 Monitoring > Guest Clients로 이동합니다.

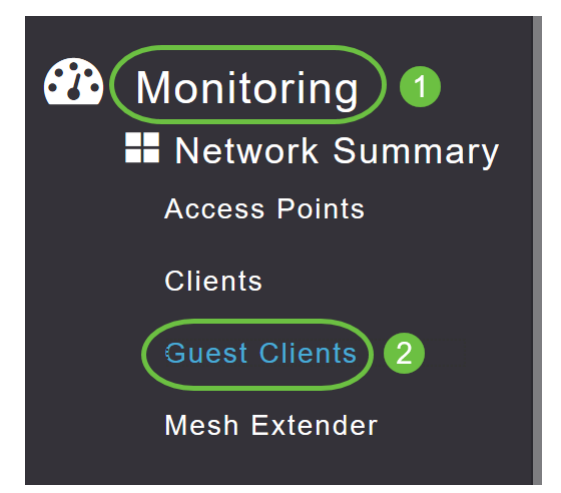

### 이메일 주소를 포함한 게스트 클라이언트의 세부 정보를 볼 수 있습니다.

|                 | Total          |                  |            |                     | Wireless      |   |
|-----------------|----------------|------------------|------------|---------------------|---------------|---|
| Guest Clients   |                | 1                | 2.4GHz     |                     |               | 0 |
| Recent Clients  |                | 1                | 5GHz       |                     |               | 1 |
| User Name 🔹 🗸 🗸 | IPv4 Address 🗸 | AP Name 🗸        | Protocol ~ | Connecti ~<br>Speed | Mac Address 🗸 |   |
| are om          | 172 16 1 228   | APA453.0E22.0A70 | 802.11ac   | 173 Mbps            | 98 je         |   |

게스트 사용자가 연결된 한 게스트 이메일 정보를 볼 수 있습니다.사용자가 연결을 해제하면 AP의 게스트 클라이언트 메뉴에서 정보를 사용할 수 없습니다.

### Radius 계정 관리 서버를 사용하여 추적

게스트 전자 메일 주소는 서버 인덱스 1을 사용하여 Radius 계정 관리 서버로 전송됩니다. 따라서 게스트 정보는 클라이언트가 게스트 네트워크에서 연결을 끊은 후에도 추적할 수 있습니다.이를 통 해 고객의 이메일 주소를 추적하고 수집할 수 있습니다.

| SQL   | Queryl        | .sql - DCadministrator (<br>ect * from dbo.acco | 61))* 🖶 🗙 Oby<br>unting_data | ect Explorer Det | ails               |                                  |                   |                    |                 |                   | + |
|-------|---------------|-------------------------------------------------|------------------------------|------------------|--------------------|----------------------------------|-------------------|--------------------|-----------------|-------------------|---|
| 100 9 | 6 •<br>Result | Bill Messages                                   |                              |                  |                    |                                  |                   |                    |                 |                   | Y |
|       | id            | timestamp                                       | Computer Name                | Packet Type      | User Name          | F Q User Name                    | Called Station Id | Calling Station Id | Callback Number | Framed IP Address | N |
| 1     | 1             | 2020-05-18 15:30:03.213                         | DC1                          | 4                | admin              | NULL                             | NULL              | NULL               | NULL            | NULL              | N |
| 2     | 2             | 2020-05-18 15:30:07.537                         | DC1                          | 4                | cW140-a4530e220a70 | NULL                             | 172.16.1.50       | 0.0.0.0            | NULL            | NULL              | С |
| 3     | 3             | 2020-05-18 15:32:45.507                         | DC1                          | 4                | cW140-68cae4700500 | NULL                             | 172.16.1.50       | 0.0.0.0            | NULL            | NULL              | С |
| 4     | 4             | 2020-05-18 16:13:59.467                         | DC1                          | 1                | test               | CISCOTEST\test                   | 172.16.1.50       | 00:11:22:33:44:55  | NULL            | NULL              | С |
| 5     | 5             | 2020-05-18 16:13:59.467                         | DC1                          | 3                | NULL               | CISCOTEST\test                   | NULL              | NULL               | NULL            | NULL              | N |
| 6     | 6             | 2020-05-18 16:14:05.813                         | DC1                          | 1                | test               | Cisco Test Local/Test Users/test | 172.16.1.50       | 00:11:22:33:44:55  | NULL            | NULL              | С |
| 7     | 7             | 2020-05-18 16:14:05.827                         | DC1                          | 2                | HOLL               | Cisco Test.Local/Test Users/test | NULL              | NULL               | NULL            | NULL              | N |
| 0     | 8             | 2020-05-18 16-17-22 120                         | DC1                          | 4                | ar com             | NULL                             | 172 16 1 50       | 172 16 1 228       | NULL            | 172 16 1 228      | C |

위에 표시된 Radius 계정 관리 데이터는 SQL 데이터베이스를 사용하는 Windows 서버에 있습니다.

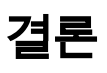

여기 있습니다!이제 CBW AP에서 이메일 인증 및 RADIUS 어카운팅을 사용하여 게스트 네트워크 를 구성하는 단계를 배웠습니다.고급 컨피그레이션에 대한 자세한 내용은 *Cisco Business Wireless Access Point 관리 설명서를 참조하십시오.*